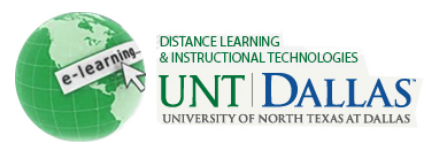

## Capture a Screen in Windows XP

Copying what is on your monitor display is called a *screen capture*. You can do a screen capture by pressing the print screen key (PrtScn). You can then paste the screen capture into a document or other file. You can capture the entire screen or just the active window.

| Step 1 | Press the print screen key<br>(PrtScn) to capture the entire<br>screen and put it on your<br>clipboard.                 | PrtScn<br>SysRq |
|--------|----------------------------------------------------------------------------------------------------|-----------------|
|        | Press Alt and Print Screen at the same time to capture only the currently selected window and put it on your clipboard. | alt + screen    |
| Step 2 | Open a program such as<br>Microsoft Word or Microsoft Paint.                                                            |                 |
| Step 3 | Paste the image into the program<br>using Ctrl + V, right click and<br>paste, or File-Paste.                            |                 |
|        | Notes: Windows XP and earlier versions do not have the Snipping Tool that is available in Windows Vista and Windows 7.  |                 |